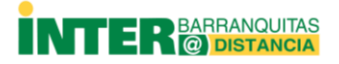

## CAMBIO DE ZONA HORARIA Y HORA COMPUTADORAS WINDOWS 10

1. Presione el botón de **Start** 

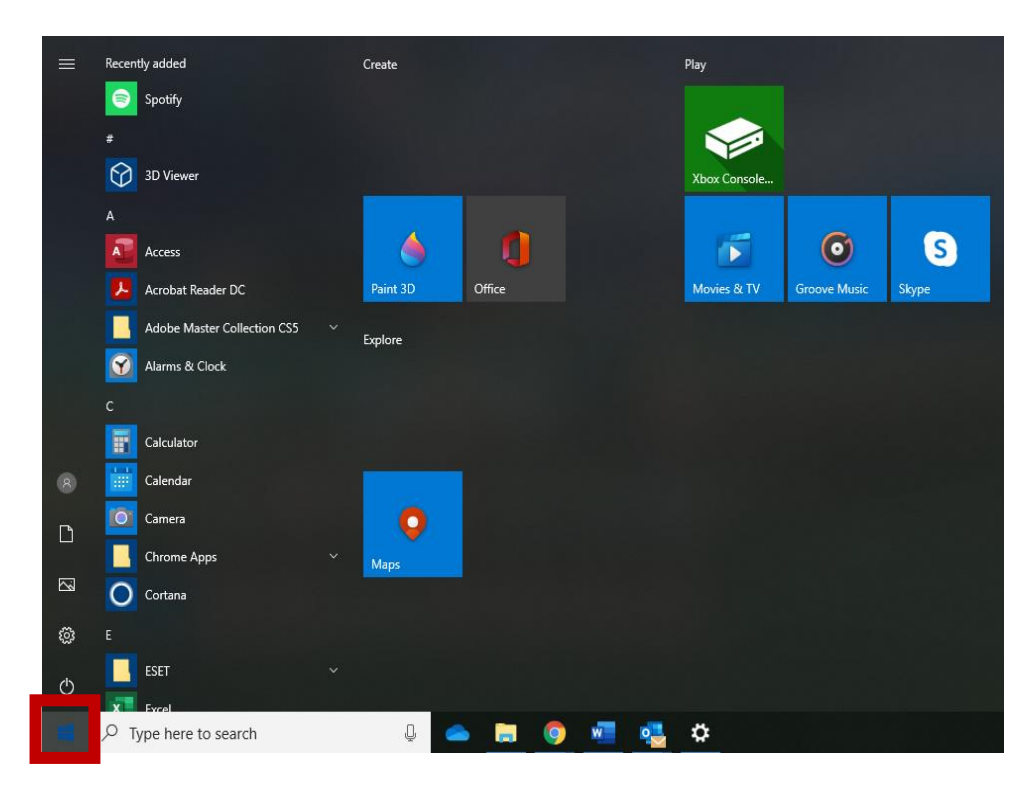

2. Seleccione **Settings**

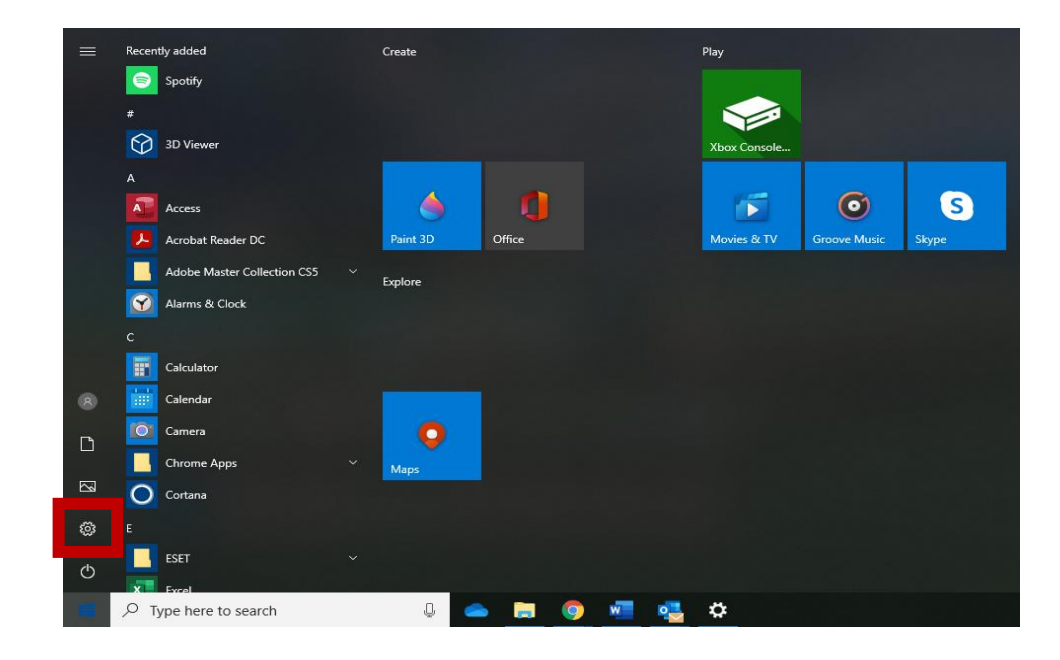

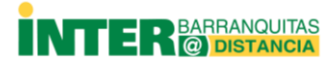

## CAMBIO DE ZONA HORARIA Y HORA COMPUTADORAS WINDOWS 10

3. De clic en **Time & language.** 

|   | Windows Settings                                           |   |                                                               |           |         |                                                          |   |                                                          |     |                                                         |
|---|------------------------------------------------------------|---|---------------------------------------------------------------|-----------|---------|----------------------------------------------------------|---|----------------------------------------------------------|-----|---------------------------------------------------------|
|   |                                                            |   |                                                               | Find a se | etting  |                                                          | Q |                                                          |     |                                                         |
| 口 | <b>System</b><br>Display, sound, notifications,<br>power   |   | <b>Devices</b><br>Bluetooth, printers, mouse                  |           |         | Phone<br>Link your Android, iPhone                       |   | Network & Internet<br>Wi-Fi, airplane mode, VPN          | Ľ∰. | Personalization<br>Background, lock screen, colors      |
|   | Apps<br>Uninstall, defaults, optional<br>features          | 8 | Accounts<br>Your accounts, email, sync,<br>work, other people | \$        | ら<br>4字 | Time & Language<br>Speech, region, date                  | ⊘ | Gaming<br>Game bar, captures,<br>broadcasting, Game Mode | Ģ   | Ease of Access<br>Narrator, magnifier, high<br>contrast |
| 0 | Cortana<br>Cortana language, permissions,<br>notifications | ₿ | Privacy<br>Location, camera                                   | K         | С       | Update & Security<br>Windows Update, recovery,<br>backup |   |                                                          |     |                                                         |

4. Presione sobre Date & time y seleccione (UTC-04:00) Georgetown, La Paz, Manaus, San Juan.

Date & time

| Date and time                                    |   |
|--------------------------------------------------|---|
| (UTC-04:00) Atlantic Time (Canada)               |   |
| (UTC-04:00) Caracas                              |   |
| (UTC-04:00) Cuiaba                               | 1 |
| (UTC-04:00) Georgetown, La Paz, Manaus, San Juan |   |
| (UTC-04:00) Santiago                             |   |
| (UTC-03:30) Newfoundland                         |   |
| (UTC-03:00) Araguaina                            |   |
| (UTC-03:00) Brasilia                             |   |
| (UTC-03:00) Cayenne, Fortaleza                   |   |

5. Verifique la hora que aparece en su reloj, y de ser necesario, coloque la hora de Puerto Rico. Para hacerlo presione a mano derecha **Date, time & regional formatting**.

| Date & time                                                          |                                            |
|----------------------------------------------------------------------|--------------------------------------------|
| Date and time                                                        | Date time & regional formatting            |
| 2:28 PM, Thursday, September 03, 2020                                | Add clocks for different time zones        |
| Time zone                                                            |                                            |
| (UTC-04:00) Georgetown, La Paz, Manaus, San Juan $\scriptstyle \lor$ | Have a question?                           |
| Adjust for daylight saving time automatically                        | Setting up night light<br>Setting an alarm |
| Show additional calendars in the taskbar                             | Get help                                   |
| Don't show additional calendars                                      | Make Windows better                        |
|                                                                      | Give us feedback                           |

U )

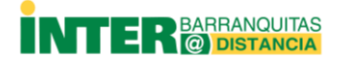

## **CAMBIO DE ZONA HORARIA Y HORA COMPUTADORAS WINDOWS 10**

6. A la derecha seleccione Additional date, time & regional settings.

| Related settings    |
|---------------------|
| settings            |
|                     |
| Have a question?    |
| Get help            |
|                     |
| Make Windows better |
| Give us feedback    |
|                     |
|                     |
|                     |

7. En Date and Time seleccione Set the time and date.

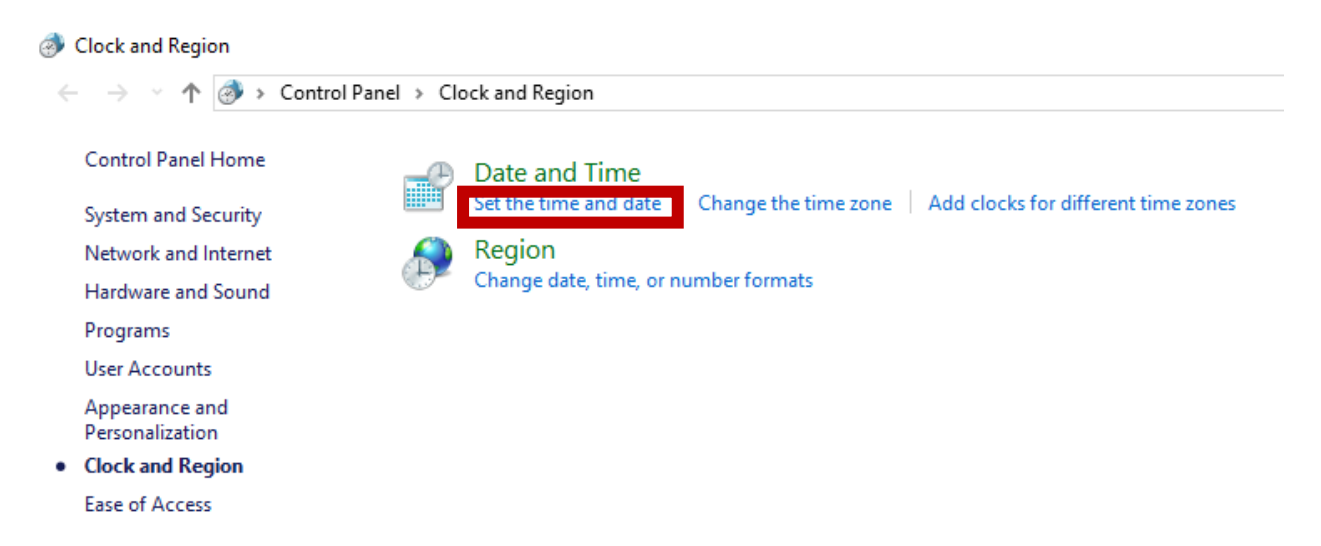

8. De clic en Change date and time, ajuste la hora y presione Apply y Ok.

| 💣 Date and Time                                         |                                                                                                    | ×     |  |  |  |  |  |
|---------------------------------------------------------|----------------------------------------------------------------------------------------------------|-------|--|--|--|--|--|
| Date and Time Additional Clocks                         |                                                                                                    |       |  |  |  |  |  |
| Time zone                                               | Date:<br>Thursday, September 03, 2020<br>Time:<br>2:34:40 PM                                                                                                    | ē     |  |  |  |  |  |
| (,,, <b>-</b> ,                                         | (one one of the second condition of the second condition of the second conditi |       |  |  |  |  |  |
| Daylight Saving Time is not observed by this time zone. |                                                                                                    |       |  |  |  |  |  |
|                                                         | OK Cancel A                                                                                                    | lpply |  |  |  |  |  |